## **Data Entry/Validation Process on HR-MIS 2.0**

1. Log in to the system through <u>https://hrmis.pmrugb.gov.pk/login</u> or, through PMRU's website at <u>https://pmrugb.gov.pk/services/</u> and select HR-MIS 2.0. Existing ID/Password will work on this system.

| Services                          |                                      |                                         |                        |  |
|-----------------------------------|--------------------------------------|-----------------------------------------|------------------------|--|
| HR-MIS                            | Asset Management<br>System           | Vehicle Management<br>System            | Task Management System |  |
| KPIs Dashboard                    | Biometric Attendance<br>System       | Zakat Distribution<br>Management System | Dispatch Diary System  |  |
| Court Cases<br>Information System | Emergency Works<br>Management System | Posting Transfer System                 | HR-MIS 2.0             |  |

2. Enter the Login ID/Password.

3. The landing page shows the following information:

| HRMIS 2.0                                                      | 😭 Dashboard 🛛 😫                                                                                       | SNE Details 🛛 😤 Employees Details                  | G                                                                 |  |
|----------------------------------------------------------------|----------------------------------------------------------------------------------------------------|----------------------------------------------------|-------------------------------------------------------------------|--|
| Total Posts<br><b>0</b><br>View SNE Details €                  | Total Employees<br><b>14</b><br>View Employees Details €                                              | Regular Permanent<br>O<br>View Employees Details € | Regular Contract<br>O<br>View Employees Details €                 |  |
| Project Employees 12 View Employees Details                    | CPS Employees<br>2<br>View Employees Details €                                                        | Other Employees<br>O<br>View Employees Details 🕏   | Verified Employees<br><b>0</b><br>View Employees Details <b>→</b> |  |
| Un Verified Employees<br><b>14</b><br>View Employees Details 🗲 | Attached Employees           5         Verified: 0<br>Un Verified: 5           View Employees Details |                                                    |                                                                   |  |
| © 2024 PMRU CS Office GB                                       |                                                                                                    |                                                    | Version: 1.0.0                                                    |  |

- Total Posts
- Total Employees (all types/status)
- Regular Permanent
- Regular Contract
- Project Employees

- CPS Employees
- Other Employees
- Verified Employees
- Un-verified Employees
- Attached Employees

4. For the entry/validation process, click on Employee Details (option provided in the header, or the second card).

| HRMIS 2.0                                                             | 😤 Dashboard 🛛 🖪 S                                                                                  | SNE Details 🛛 🐣 Employees Details                  | ( <b>-</b>                                                 |
|-----------------------------------------------------------------------|----------------------------------------------------------------------------------------------------|----------------------------------------------------|------------------------------------------------------------|
| Total Posts<br>O<br>View SNE Details ●                                | Total Employees<br><b>14</b><br>View Employees Details <b>•</b>                                    | Regular Permanent<br>O<br>View Employees Details • | Regular Contract<br>O<br>View Employees Details ©          |
| Project Employees 12 View Employees Details •                         | CPS Employees<br><b>2</b><br>View Employees Details <b>3</b>                                       | Other Employees<br>0<br>View Employees Details €   | Verified Employees<br><b>0</b><br>View Employees Details € |
| Un Verified Employees<br><b>14</b><br>View Employees Details <b>•</b> | Attached Employees          5       Verified: 0<br>Un Verified: 5         View Employees Details • |                                                    |                                                            |
| © 2024 PMRU CS Office GB                                              |                                                                                                    |                                                    | Version: 1.0.0                                             |

5. This page shows the following information for both the existing and attached employees:

|                   | 5 2.0        |                    | <b>ጽ</b> (    | Dashboard         | SNE D  | etails  | 🐣 Employees Det    | ails             |               | G                          |
|-------------------|--------------|--------------------|---------------|-------------------|--------|---------|--------------------|------------------|---------------|----------------------------|
| Stepson Employees | s States     |                    |               |                   |        |         |                    |                  |               | +                          |
| Search by Name    | or CNIC      | Q Sta              | atus All      | ¢                 |        |         |                    |                  |               | + Add Employee             |
| Existing Emp      | loyess At    | tached Employess   |               |                   |        |         |                    |                  |               |                            |
| First Name        | Last<br>Name | Father Name        | CNIC No.      | DOB               | Gender | Disable | Employment<br>Type | Personnel<br>No. | Vendor<br>No. | Designation                |
| Ijlal             | Hussain      | Abdul Jalil        | 7150102113837 | 13th Feb,<br>1969 | Male   | No      | Project Contract   |                  |               | Store Keeper BPS-          |
| Sohail<br>Ahmed   | Lone         | Khushi<br>Muhammad | 7160105844607 | 9th Jun, 1991     | Male   | No      | Project Contract   |                  |               | Office Assistant<br>BPS-16 |
| Shah              | Farman       | Mussa Khan         | 7150110489683 | 6th May, 1984     | Male   | No      | Project Contract   |                  |               | Driver BPS-5               |

- First Name
- Last Name
- Father Name
- CNIC No.
- Date of Birth
- Gender
- Disable (Yes/No)
- **Employment Type**
- Personnel No.
- Vendor No.
- 6. You can take the following actions here:
- If all the details are correct and complete. •
  - Click the "verify" toggle button given at the end of the row.
- If any of the details are incorrect or incomplete.
  - Click the "edit" button, and correct/fill the required filled.
- If the employee data is not available.
  - Click the "Add Employee" button given on top-right of the table and enter complete details.
- In case the post is not available in SNE.
  - Contact PMRU and provide details of the sanctioned post with evidence to add it to the system.
- For attached employees. •
  - Go to the "Attached Employees" tab on the table (2nd tab) and click the "verify" toggle button if the mentioned employee(s) is working in your office against the given details. If not, keep it unverified and inform PMRU/contact concerned department.

Once all details are verified, the entry/validation process of your office is complete.

## Please note that in the next phase, same data will also be used for biometric verification through NADRA.

|   | Action | Status      |
|---|--------|-------------|
|   | Edit   | Un Verified |
| • | Edit   | Un Verified |
|   | Edit   | Un Verified |

Designation

(Yes/No)

• Office

• Designation

changed/edited)

Cadre

If yes:

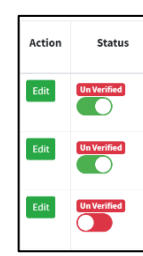

• Edit (If any detail is required to be

Physically working at the same office?

Verification Status (Verified/Unverified)